# How to Load Model Syllabus into TK20

By Academic Programs and Services

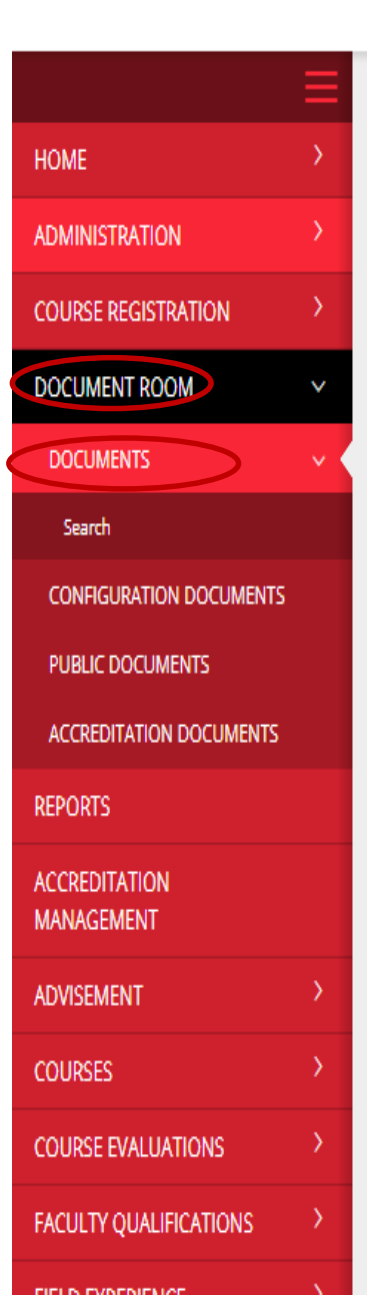

Document Room > Documents

#### DOCUMENTS

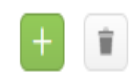

Select All Expand All | Collapse All

- 🗄 📋 🍃 UCM Program SLOs Fall 2014
- 🛯 🔲 🖕 College of Education
- ] 🔲 🖢 College of Arts, Humanities & Social Sciences
- 🕑 📋 🖢 College of Health, Science & Technology
- 🗄 📋 🖢 Harmon College Of Business & Professional Studies
- 🗄 🔲 🖢 Instructions For Entering Program SLOs
- 🗄 📋 🖢 Faculty Evaluation, Promotion and Tenure (FEPT)
- 🗄 📋 🖢 Intensive English Program
- 🗄 📋 🖢 Best Practices For Writing Progam SLOs
- 🗉 📋 🖢 Tk20 Training Materials
- 🛛 📘 📂 Planning
- 🕕 📋 🖕 AAC&U Rubric Fall 2017

- 1. Open Tk20
- 2. Go to Document Room in Left Side Menu
- 3. Click on Documents tab under it

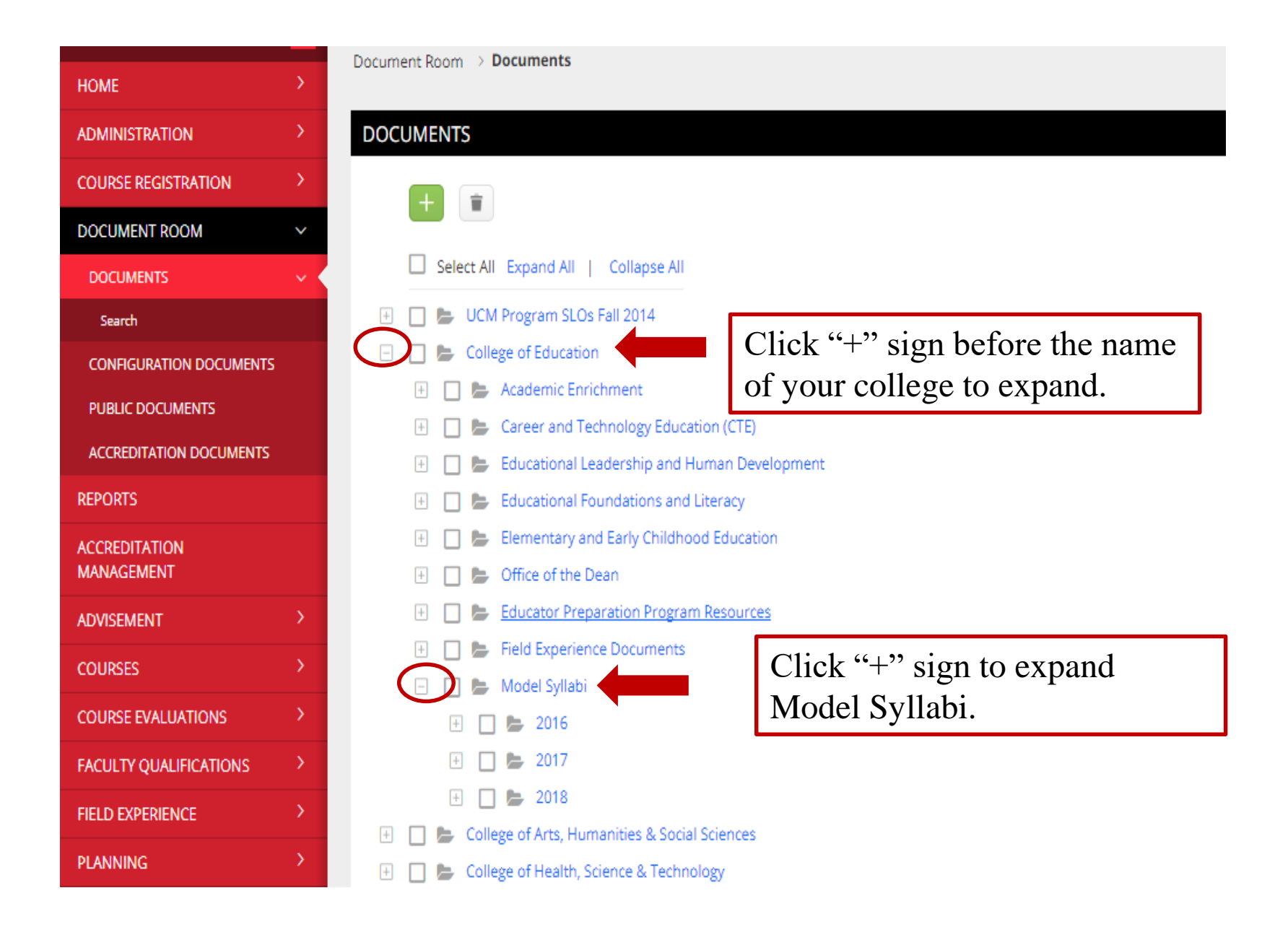

| ION      | ><br>~                                         | <ul> <li>1. Select year folder</li> <li>2. Click "+" as shown at the</li> </ul> |  |  |  |
|----------|------------------------------------------------|---------------------------------------------------------------------------------|--|--|--|
|          | File                                           | top then select "File" from                                                     |  |  |  |
|          | 🗁 Folder                                       | m SLOs Fall 2014 the menu.                                                      |  |  |  |
| OCUMENTS |                                                | 🔄 🔄 🧫 conception                                                                |  |  |  |
|          |                                                | \pm 🔲 🞥 Academic Enrichment                                                     |  |  |  |
| 12       |                                                | \pm 🔲 🖢 Career and Technology Education (CTE)                                   |  |  |  |
| OCUMENTS |                                                | \pm 📃 늘 Educational Leadership and Human Development                            |  |  |  |
|          |                                                | \pm 🔲 늘 Educational Foundations and Literacy                                    |  |  |  |
|          |                                                | \pm 🔲 🖢 Elementary and Early Childhood Education                                |  |  |  |
|          |                                                | \pm 🔲 🞥 Office of the Dean                                                      |  |  |  |
|          | > 🛨 🔲 🗁 Educator Preparation Program Resources |                                                                                 |  |  |  |
|          | \pm 🔲 🞥 Field Experience Documents             |                                                                                 |  |  |  |
|          |                                                | 🖃 🔲 📂 Model Syllabi                                                             |  |  |  |
| ONS      | >                                              | 2016 — 1                                                                        |  |  |  |
| ATIONS   | >                                              | H 🗋 🎥 2017                                                                      |  |  |  |
|          | 5                                              | + 🔲 늘 2018                                                                      |  |  |  |

| ADD NEW FILE                                                |                                                   |                                             |       |                   |
|-------------------------------------------------------------|---------------------------------------------------|---------------------------------------------|-------|-------------------|
| Select File:*                                               | + Select File assessment handbook.xlsx (45.81 kb) | Click here to upload file<br>your computer. | from  | $\otimes$         |
|                                                             |                                                   | Drag and drap file here                     |       |                   |
| Title:*                                                     | Meeting Minutes 2016                              | Enter title of the file "Me                 | eting |                   |
| Organizations:                                              | Select                                            | Minutes 2016"                               |       |                   |
| Reason for this file:                                       |                                                   |                                             |       |                   |
|                                                             |                                                   |                                             |       |                   |
|                                                             |                                                   |                                             |       |                   |
|                                                             |                                                   |                                             |       |                   |
|                                                             |                                                   |                                             |       |                   |
|                                                             |                                                   |                                             |       |                   |
|                                                             |                                                   |                                             |       |                   |
| Enter search keywords so others can find this document when |                                                   |                                             |       |                   |
| searching:                                                  |                                                   |                                             |       |                   |
|                                                             |                                                   |                                             |       |                   |
|                                                             |                                                   |                                             |       |                   |
|                                                             |                                                   |                                             |       |                   |
|                                                             |                                                   |                                             |       |                   |
|                                                             |                                                   |                                             |       | h                 |
|                                                             | [                                                 |                                             |       |                   |
|                                                             |                                                   | Click "Add" to add this file to             |       | Add <u>Cancel</u> |
|                                                             |                                                   | 2016 folder selected above                  |       |                   |
|                                                             | L                                                 |                                             |       |                   |

#### DOCUMENTS

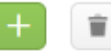

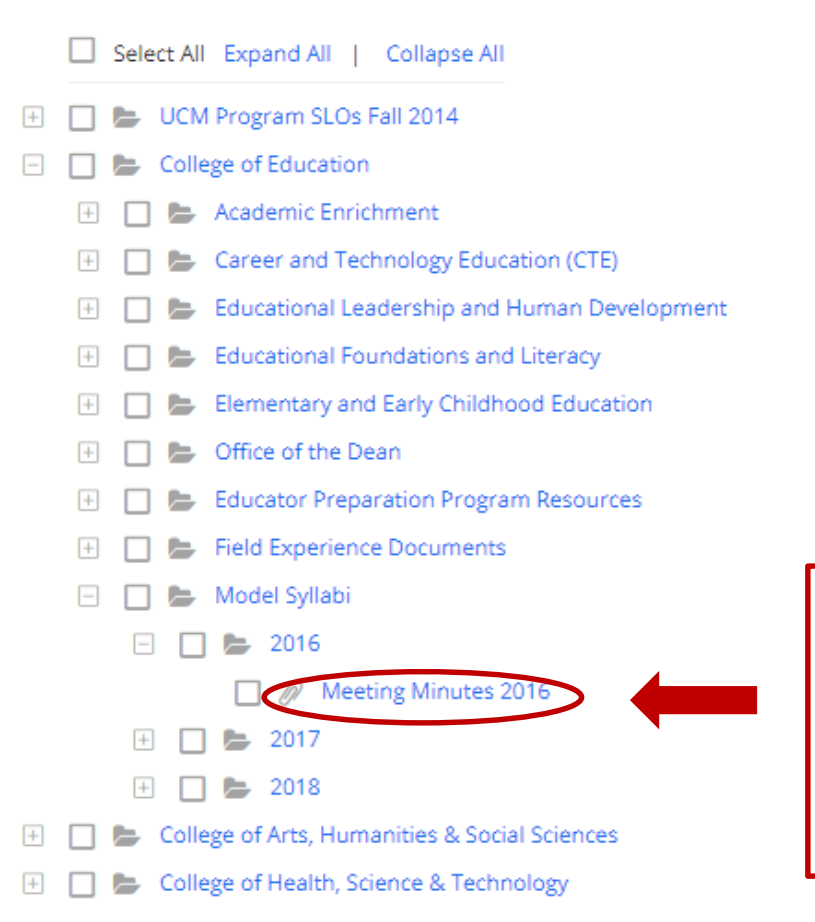

The file added above appears here. To add more files, follow the same instructions from Slides 3 to 5 to load Model Syllabus.

### If you have any question, please contact

## Nhung Pham <u>Pham@ucmo.edu</u>, Dockery 110 Office number: 8855